## Foothill-De Anza Wireless Network Login Instructions For: *Campus Guest* Using IOS / iPhone

#### <u>Summary:</u>

The **Campus Guest** wireless network replaces both *Foothill Guest* and *DeAnza Guest* wireless networks. You will use your *email address* to connect to *Campus Guest*, the same as you did for the previous wireless networks.

Once you **Register** with the **Campus Guest** wireless network, the *password* provided is valid for eight (8) hours. *(You will want to make note of the password.)* The **email address you supplied is** now your **Login ID.** 

If you remain in the same physical area of the campus, you will *not* need to *Register* or *Sign In* again over the course of an eight (8) hour period.

If you move to a different area on campus that has **Campus Guest** or *travel* to the other college (Foothill or De Anza), if it is within the eight (8) hours from when you initially *Registered*, you *Sign In* with your email address and the password provided during Registration. *See Instructions #3 at the end of the document.* 

If this does not work, just *Register* again.

## 1. iPhone/IOS Instructions for Campus Guest Without Screen Shots:

- Go to Settings and Select Wi-Fi.

-Select the Campus Guest wireless network.

- In the window that appears, *Type* your name and an email address in the boxes provided.

**-Next, Click** on the **check box** next to **<u>I accept the terms of use</u>**. If you want to read the Terms of Use, click on the link.

-Now *Click* on the **Register** button.

*-Your* Guest's Name and Account Username appear. Please make a notation of the <u>Guest Password</u>. <u>The Account Username and Guest Password are valid for 8 hours.</u>

-*Click* on the Log In button.

### 2. Instructions with Screen Shots for Registering with the *Campus Guest* Wireless network:

**Step 1:** Go to **Settings** and **Select Wi-Fi. Select** the **Campus Guest** wireless network.

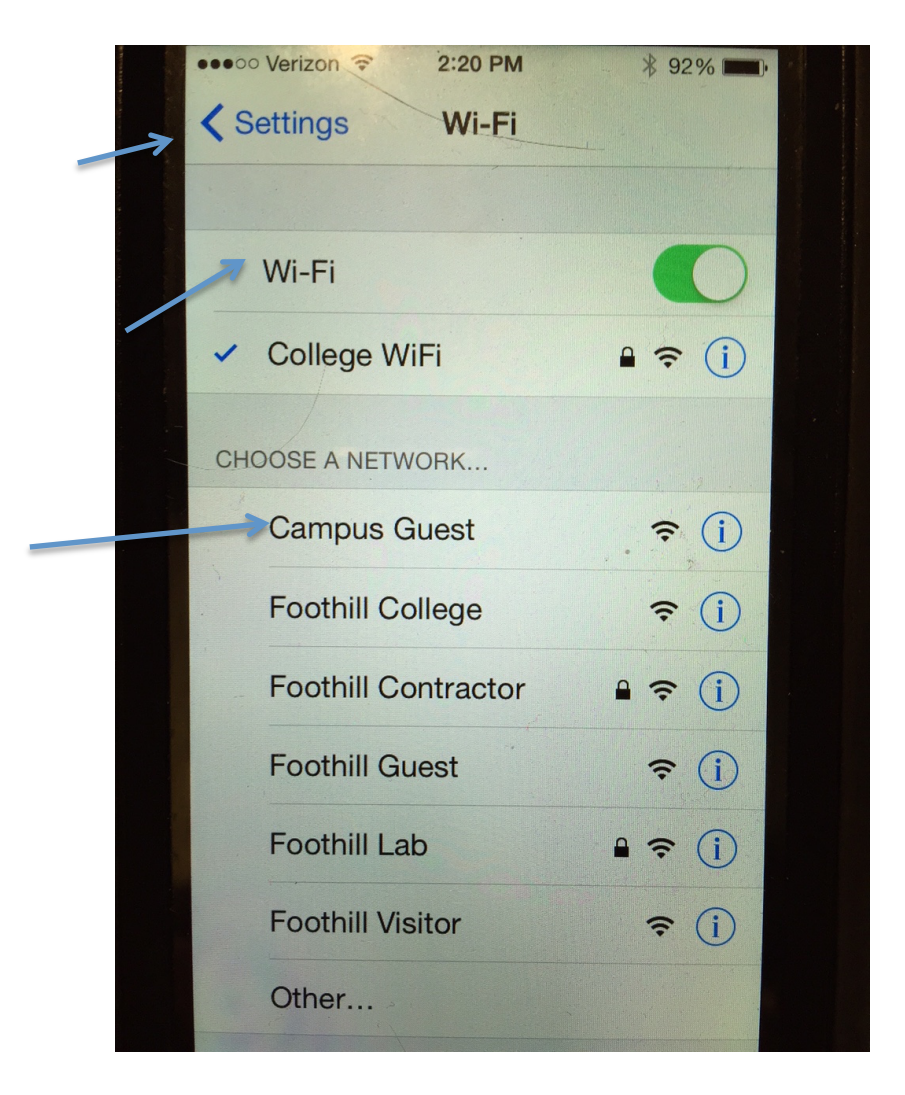

**Step 2:** In the window that appears, *Type* your name and an email address in the boxes provided.

**Next,** *Click* on the *check box* next to <u>I accept the terms of use</u>. *If you want to read the Terms of Use, click on the link.* **Next,** *Click* on the **Register** button.

| ••oo Verizon | LTE 2:23 PM                        | ₿ 92% ■     |
|--------------|------------------------------------|-------------|
|              | fhcpvip.ad.fhda.ed<br>Campus Guest | du<br>      |
| < >          | Log In                             | Cancel      |
| Please       | complete the form b                | below to    |
| gain ac      | cess to the network                |             |
| * Your       | Name:                              |             |
|              |                                    |             |
| Please       | enter your full name.              |             |
| * Emai       | il Address:                        |             |
|              |                                    |             |
| Please       | enter your email address           | to log into |
| the net      | work.                              |             |
| * Conf       | firm:                              |             |
|              | accept the <u>terms c</u>          | of use      |
| · .          |                                    |             |
| Bor          | gister                             |             |

**Step 4:** The following window will appear, however, the **Guest's Name** and **Account Username** will be **yours**.

#### Please make a notation of the Guest Password.

#### The Account Username and Guest Password are valid for 8 hours.

(You will need to scroll down to see everything see the two screen shots below)

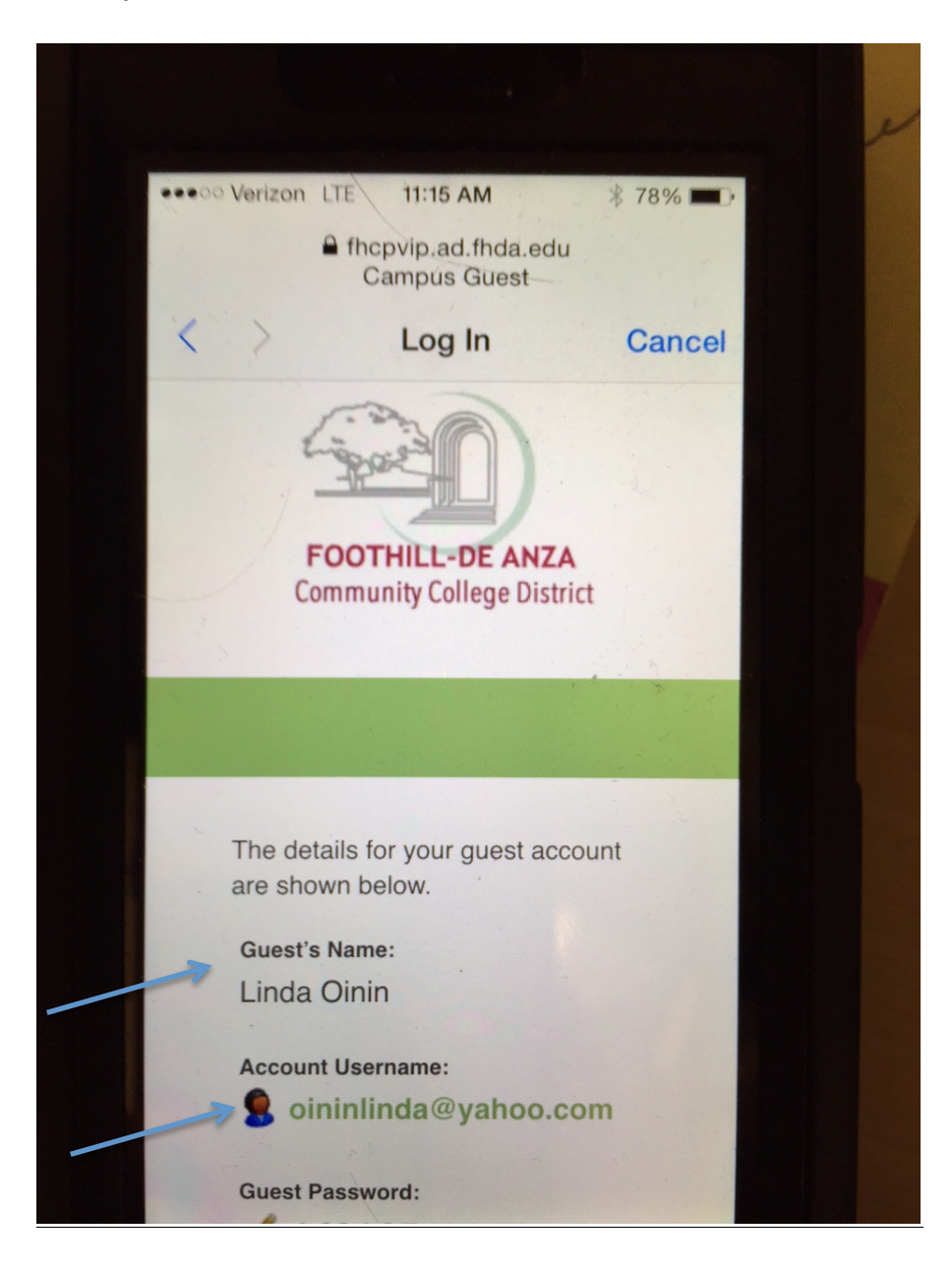

#### <u>Click on the Log In button.</u>

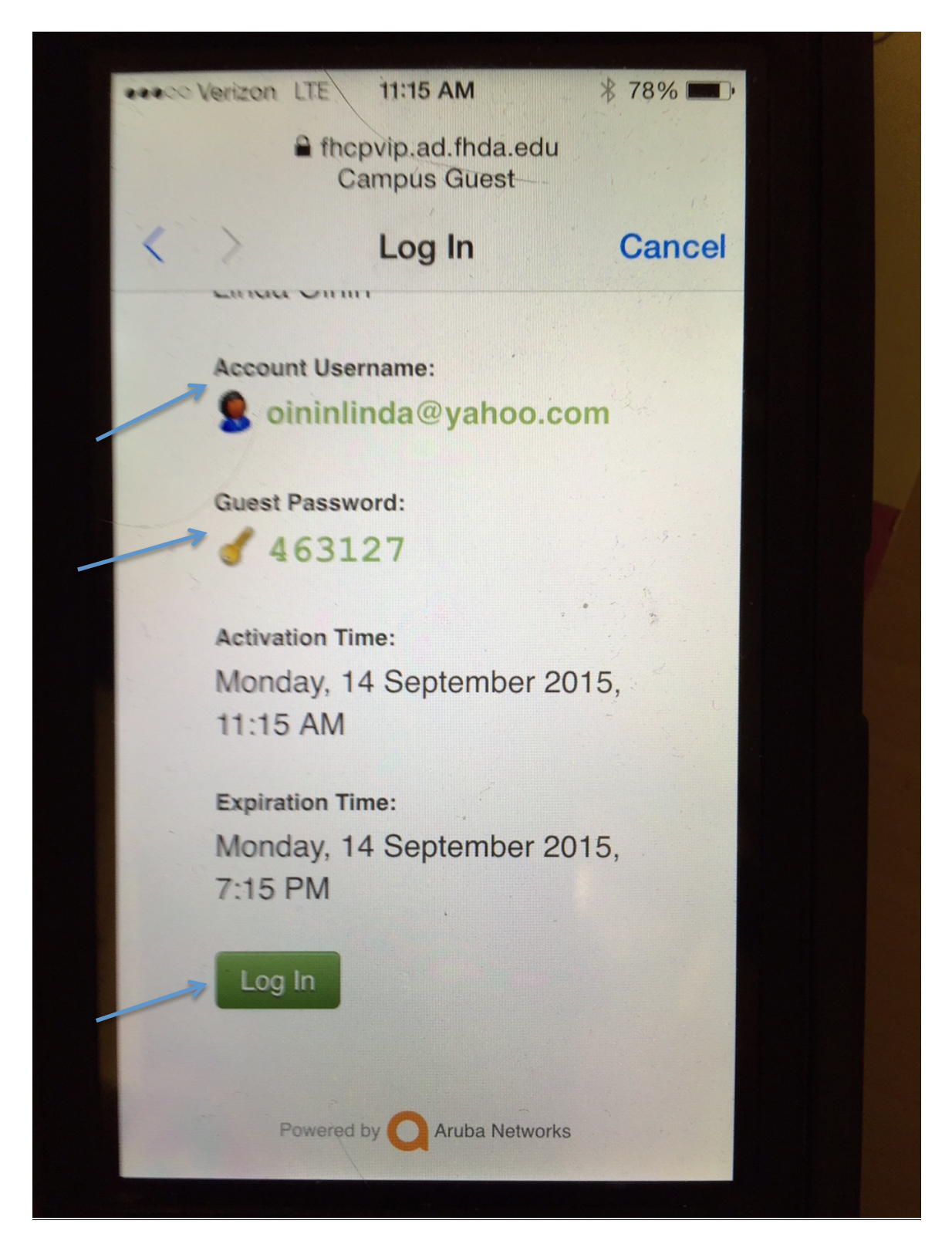

# Congratulations you are now connected to the Campus Guest wireless network!

## 3. Instructions with Screen Shots for Signing into the Campus Guest Wireless network with the password provided during Registration

**Step 1:** When the Registration window appears, scroll down to the bottom and click on <u>Sign In</u> next to **Already have an account?** 

| ••••00 | AT&T LTE                    | 2:55 PM<br>● fhcpvip.ad.fhda.edu<br>Campus Guest         | \$ 91% <b>***</b> |          |
|--------|-----------------------------|----------------------------------------------------------|-------------------|----------|
| <      | >                           | Log In                                                   | Cancel            |          |
|        | Please co<br>access to      | mplete the form below to the network.                    | gain              | ZIS<br>4 |
|        | Please ente                 | er your full name.                                       |                   | 2        |
|        | * Email Ad                  | ddress:                                                  |                   | 2        |
|        | Please ente<br>This will be | er your email address.<br>come your username to log into | the network.      |          |
|        | * Confirm                   | :<br>ept the <u>terms of use</u>                         |                   |          |
|        | Registe                     | er                                                       |                   |          |
|        | * required f                | <sup>ield</sup><br>ave an account? <u>Sign In</u>        | R                 |          |
|        |                             | Powered by <b>Q</b> Aruba Network                        | <5                |          |

**Step 2:** *Enter* your **Account Username** (your email address) and the **Guest Password** provided during the **Registration** process.

*Click* on the *check box* next to <u>I accept the terms of use</u>. *If you want to read the Terms of Use, click on the link.* 

Next, *Click* on the Log In button.

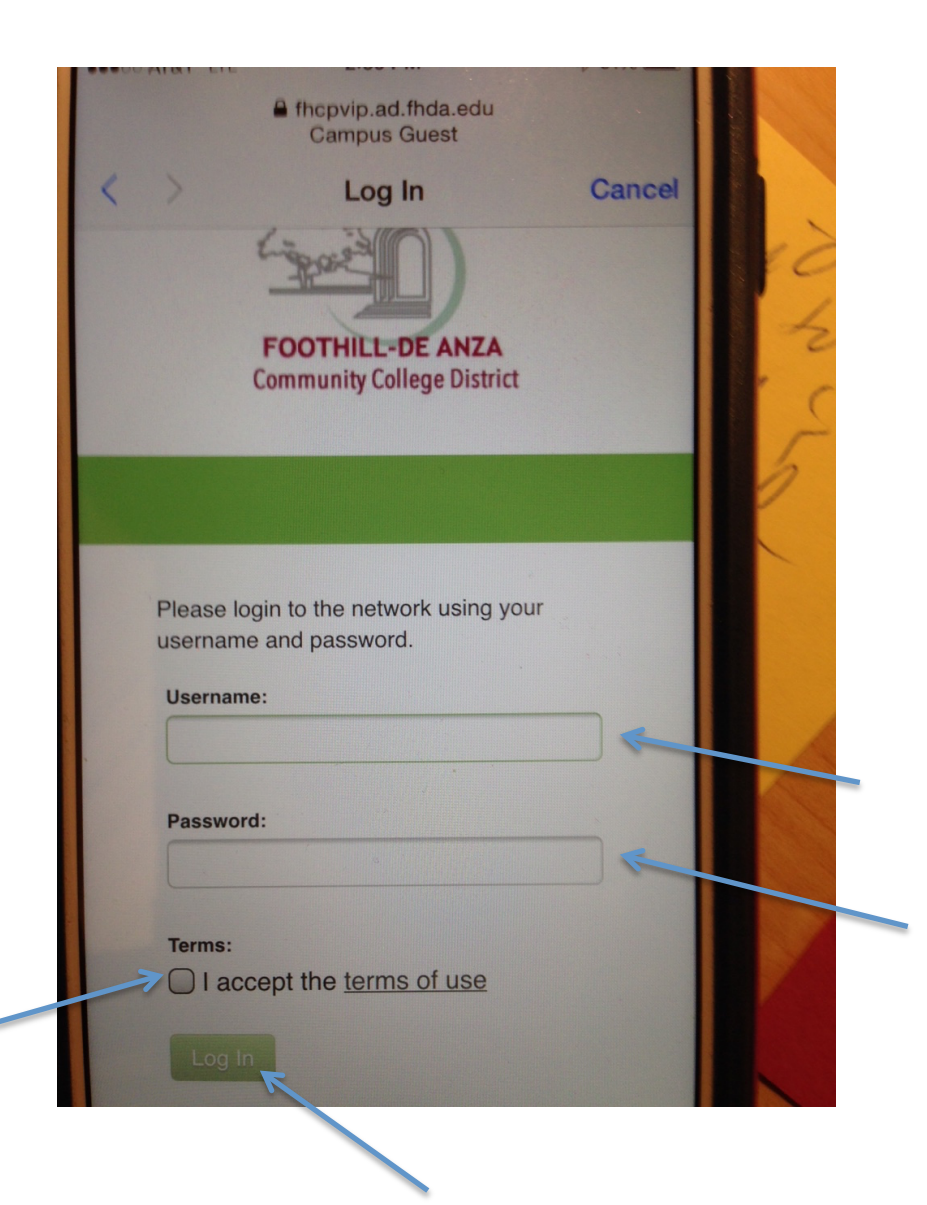